### ИНСТРУКЦИЯ ДЛЯ ПРОВАЙДЕРОВ

ПОДАЧА ЗАЯВКИ НА ОТКРЫТЫЙ ОТБОР ПРОВАЙДЕРОВ ДЛЯ УЧАСТИЯ В ПРОЕКТЕ ПО ПРОФЕССИОНАЛЬНОМУ ОБУЧЕНИЮ В СООТВЕТСТВИИ С ЗАПРОСОМ СИЛОВЫХ ВЕДОМСТВ (СТРУКТУР) РОССИЙСКОЙ ФЕДЕРАЦИИ В РАМКАХ ФП «КАДРЫ ДЛЯ БАС»

### ШАГ 1: РЕГИСТРАЦИЯ НА LEADER ID

Для работы с платформой Университета 2035 необходимо зарегистрироваться на Leader ID. Для этого перейдите по ссылке https://leader-id.ru, после чего в правом верхнем углу нажмите кнопку «Вход»

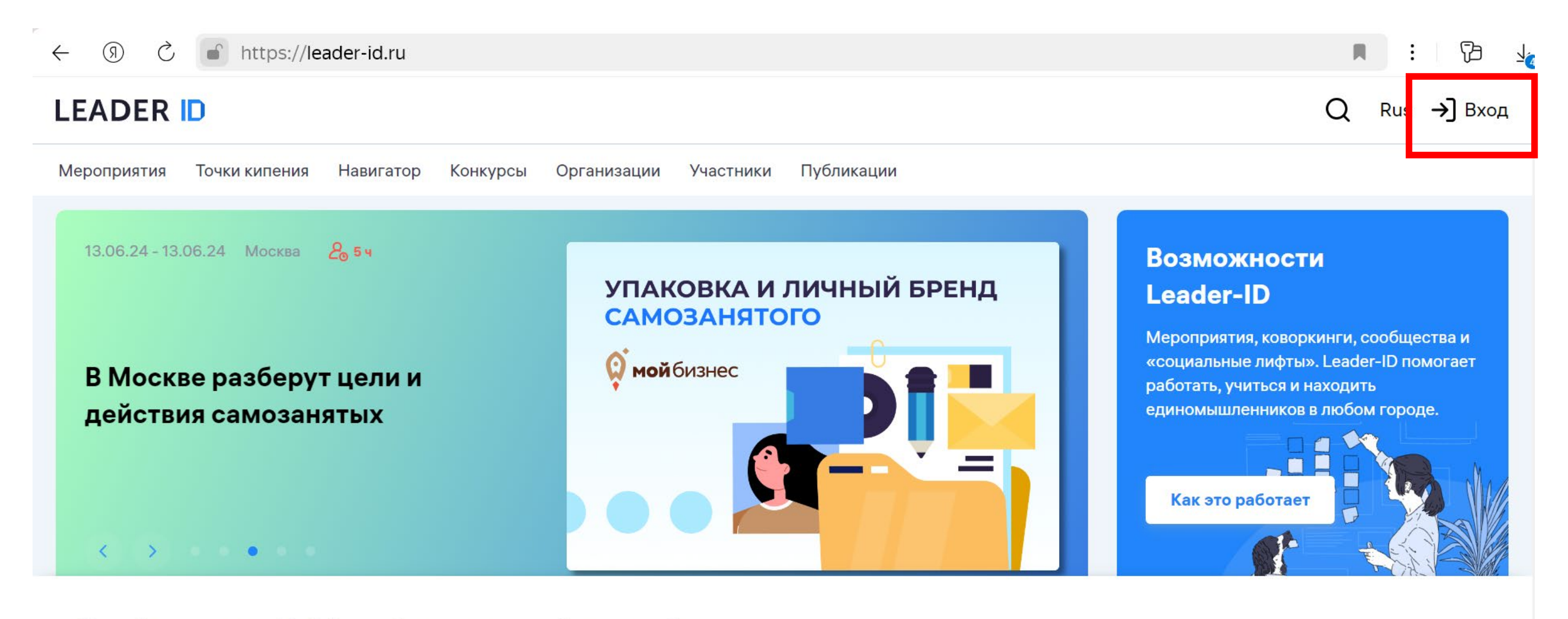

Наш сайт использует cookie-файлы, чтобы сделать сервисы быстрее и удобнее.

Продолжая им пользоваться, вы принимаете условия Пользовательского соглашения и соглашаетесь со сбором cookie-файлов. Подробности про обработку данных — в нашей Политике обработки персональных данных.

Согласен

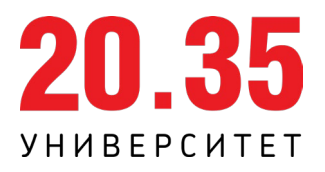

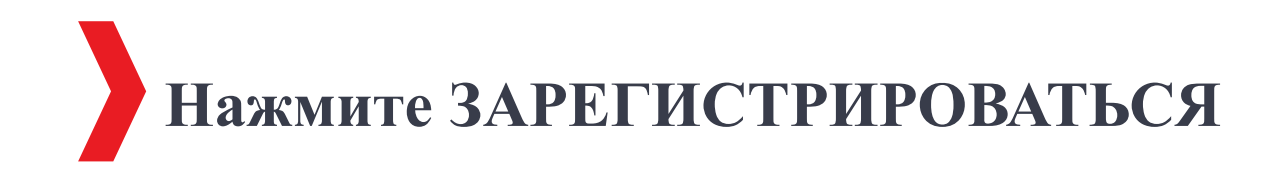

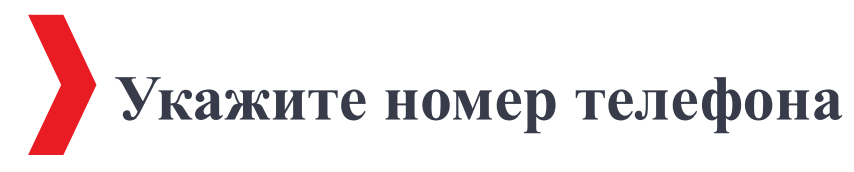

| C https://leader-id.ru                                     |                                       |
|------------------------------------------------------------|---------------------------------------|
| LEADER ID Мероприятия                                      | ×                                     |
|                                                            | Вход                                  |
| 13.06.24 - 13.06.24 Самара 🔏 8 ч                           | Войдите с помощью логина              |
|                                                            | Логин *                               |
| Серия онлайн-встреч для В2В-<br>стартапов, которые помогут | Использовать номер телефона для входа |
| сформировать систему продаж                                | Пароль *                              |
|                                                            | Запомнить меня Забыли пароль?         |
|                                                            | Войти                                 |
|                                                            | или через соцсети<br>Я Ø G Я          |
| Нейросети для бизнес-                                      | Нет аккаунта? Зарегистрироваться      |

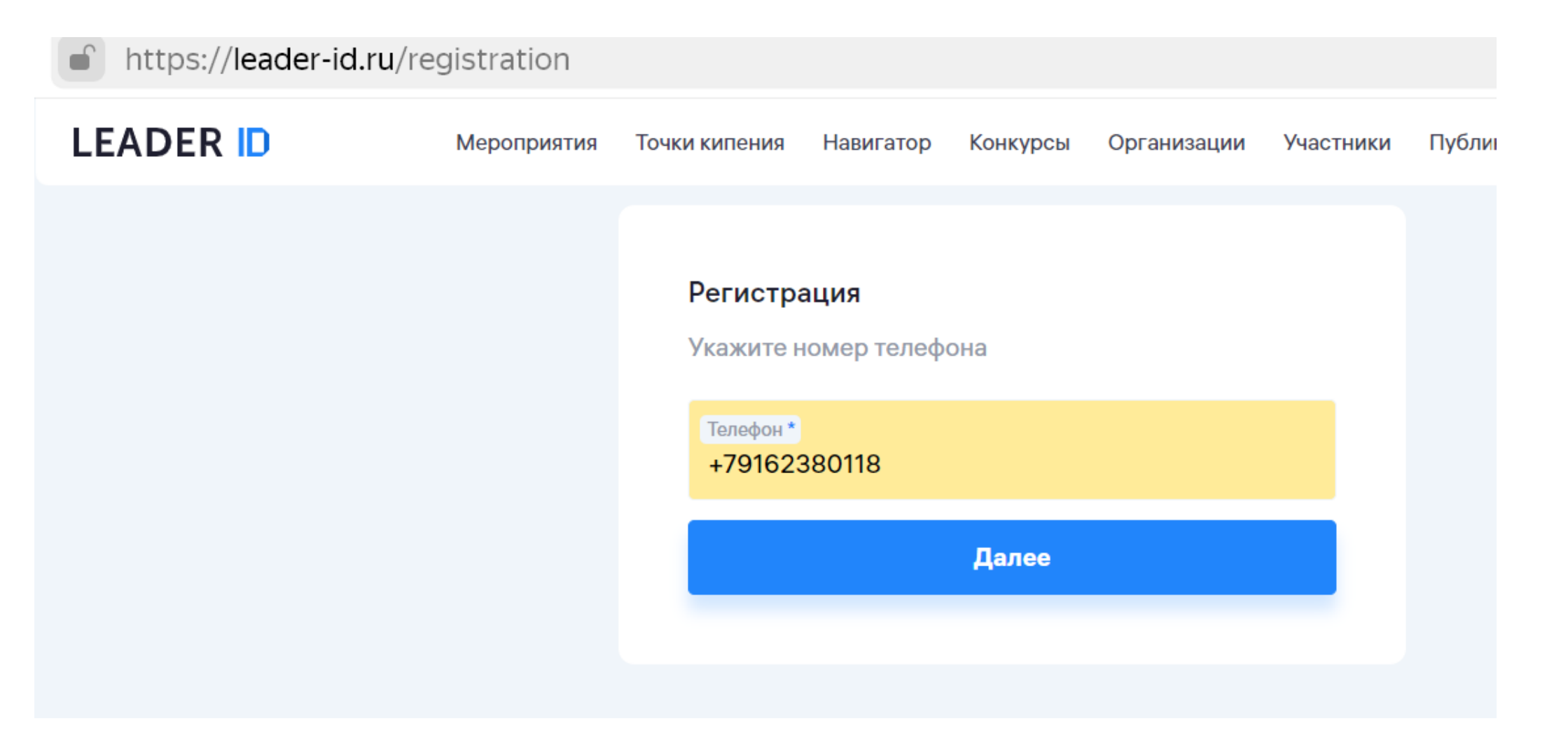

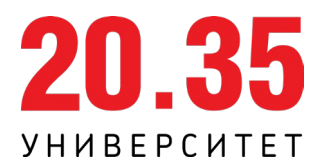

### После указания номера телефона появится форма регистрации нового пользователя, введите все необходимые для создания аккаунта данные

| https://leader-id.ru/registration                      | 1                                                                                  |                                 |          |                                                                                                    |                                                |                                       |   | ⊙ 75% | 🥶 перес          | казать |
|--------------------------------------------------------|------------------------------------------------------------------------------------|---------------------------------|----------|----------------------------------------------------------------------------------------------------|------------------------------------------------|---------------------------------------|---|-------|------------------|--------|
| LEADER D Meponp                                        | иятия Точки кипения                                                                | Навигатор                       | Конкурсы | Организации                                                                                                    | Участники                                      | Публикации                            |   | Q Ru  | s <b>→]</b> Вход |        |
|                                                        |                                                                                    |                                 |          | <ul> <li>⊢ Номер телеф</li> <li>Логин и па</li> <li>Создайте аккаунт</li> <li>Я Ø G</li> <li>№</li> <li>или заполните пол</li> <li>Почта *</li> </ul> | ароль<br>через соцсет<br>Войти че              | и — так быстрее<br>рез VK ID<br>ельно | 8 |       |                  |        |
| Будьте в<br>Укажите ваши инт<br>дайджест с но<br>техно | В КУРСЕ НОВОСТ<br>ересы и ежемесячно п<br>востями и событиями<br>логических рынков | е <b>й</b><br>юлучайте<br>новых |          | Я не ро<br>Нажмит<br>SmartCa                                                                                                    | обот<br>re, чтобы про,<br>ptcha by Yanda<br>Ла | должить<br>ex Cloud                   | 3 |       |                  |        |
|                                                        | • - •                                                                              |                                 |          |                                                                                                    | Дал                                            |                                       |   |       |                  |        |

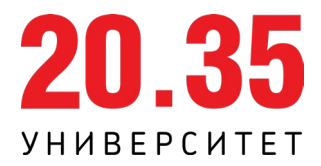

Перейдите по ссылке <u>https://my.2035.university/bpla\_force\_selection/now/stage/1</u> и авторизуйтесь с логином и паролем от LEADER ID

| Войдите с помощью логина              |                                         |
|---------------------------------------|-----------------------------------------|
| Логин*<br>u2035.test@yandex.ru        | Вы авторизованы в профиле:              |
| Использовать номер телефона для входа | Университет НТИ<br>u2035.test@yandex.ru |
| Пароль *                              |                                         |
| Запомнить меня Забыли пароль?         | Сменить аккаунт Авторизоватьс           |
| Войти                                 |                                         |
| Зарегистрироваться                    |                                         |

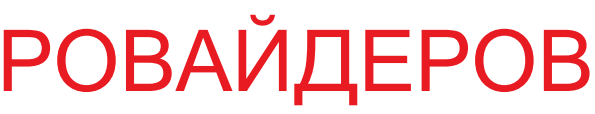

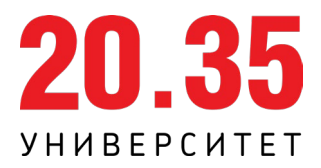

## ШАГ 2: СОЗДАНИЕ ЛИЧНОГО КАБИНЕТА ОРГАНИЗАЦИИ НА ПЛАТФОРМЕ УНИВЕРСИТЕТА 2035

Перейдите по ссылке https://cat.2035.university/ и авторизуйтесь с логином и паролем от LEADER ID в выпадающем списке выберите строку «Создать организацию»

| 20.35 мои курсы |                                                                                                    |                           |
|-----------------|----------------------------------------------------------------------------------------------------|---------------------------|
|                 | Университет 20.35 предоставляет курсы бесплатно<br>Для пользователей, которые активно изучают курсы и развиваются. Сделайте первый шаг - пройдите<br>бесплатные курсы от Университета 20.35, чтобы перейти на следующий уровень доступа                                                                                                    |                           |
|                 | Каталог курсов                                                                                                    |                           |
|                 | 1+1 Категории Поиск                                                                                                    |                           |
|                 | Проекты с бесплатным доступом                                                                                                    |                           |
|                 | 4. Курсы Нетологии 2. Курсы про НТИ «Техническая<br>Аnalytic)»                                                                                                    | Анализ дані<br>машинное о |
|                 | Все курсы                                                                                                    |                           |
|                 | и СЕККЗ Солу Силина<br>WEEKS Силина<br>WEEKS Силина<br>WEEKS Силина<br>WEEKS Силина<br>Weeks Силина<br>Weeks Current<br>Weeks Current<br>Weeks Current<br>Current<br>Current<br>Current<br>Current<br>Current<br>Current<br>Current<br>Current<br>Current<br>Current<br>Current<br>Current<br>Current<br>Current<br>Current<br>Current<br>Current<br>Current<br>Current<br>Current<br>Current<br>Current<br>Current<br>Current<br>Current<br>C | ОНАЛЬНЫЙ<br>ОТЧИК 1С      |
|                 | Университет 2035                                                                                                    |                           |
|                 |                                                                                                    |                           |
|                 | Основы тестирования ПО Аналитик данных Специалист по Dat                                                                                                    | ta Science                |

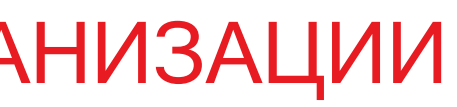

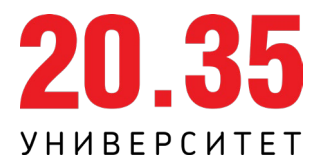

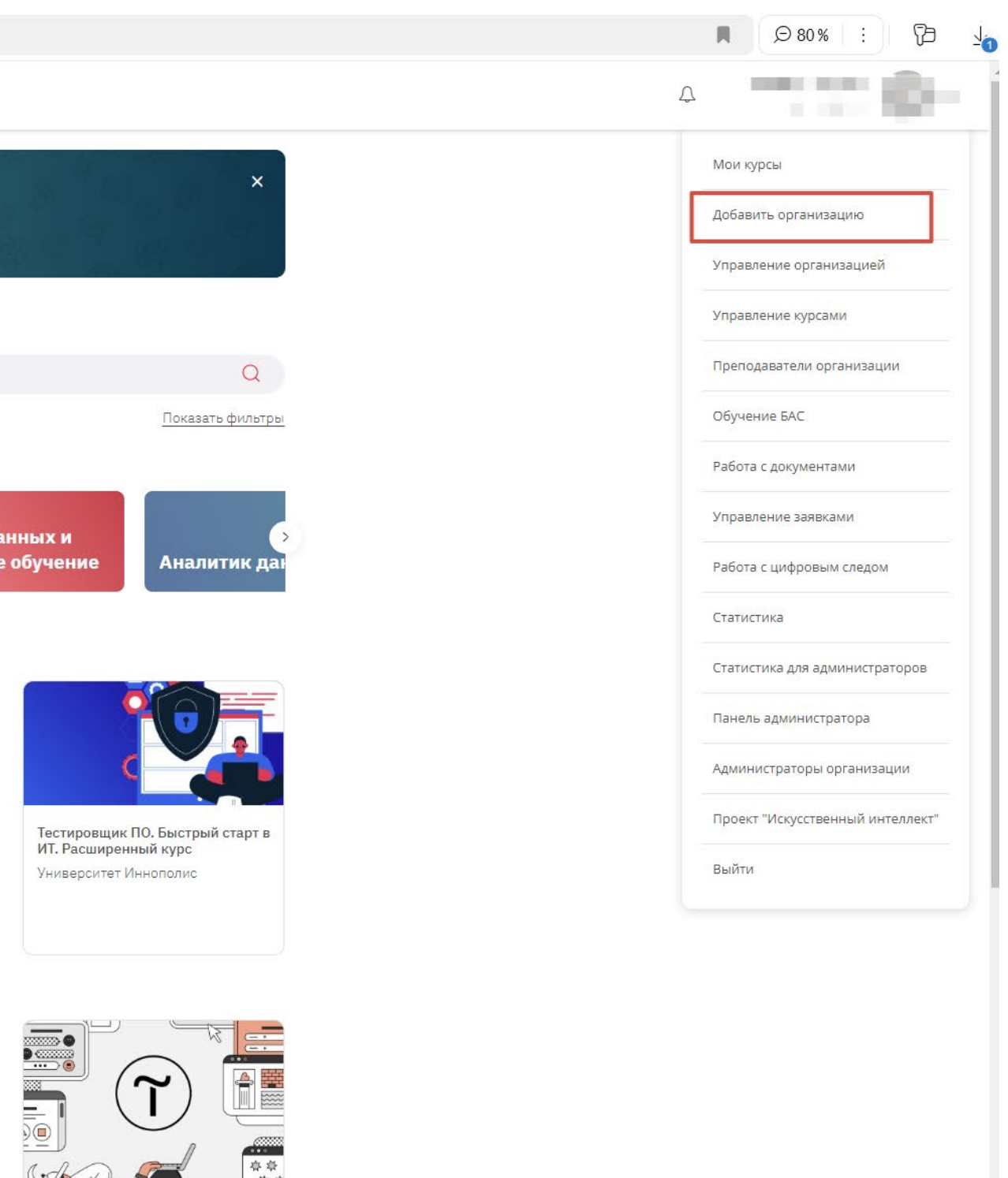

Созлание сайта на платформе Tilda. Основы интернет-маркет... АНО ДПО "Корпоративный университет Сбербанка"

0

## ШАГ 2: СОЗДАНИЕ ЛИЧНОГО КАБИНЕТА ОРГАНИЗАЦИИ НА ПЛАТФОРМЕ УНИВЕРСИТЕТА 2035

Заполните все необходимые поля, далее нажмите на кнопку «Создать»; Для заполнения анкеты на открытый отбор необходимо использовать присвоенный организации UNTI ID

| $\leftarrow$ | $(\mathfrak{R})$ | Ç | https://cat.2035.university/manage-orgs/cr | reate |
|--------------|------------------|---|--------------------------------------------|-------|
|--------------|------------------|---|--------------------------------------------|-------|

20.35 мои курсы

| ns://cat 2035 university               | /manage-orgs/create/                |                                                     |                                 |                         |
|----------------------------------------|-------------------------------------|-----------------------------------------------------|---------------------------------|-------------------------|
| ,,,,,,,,,,,,,,,,,,,,,,,,,,,,,,,,,,,,,, | , manage orgo, create,              |                                                     |                                 | Δ U1822.00 <b>5</b> Α ∨ |
|                                        | Управление организацией             |                                                     | Добавить организацию            |                         |
|                                        | Управление курсами                  |                                                     |                                 |                         |
|                                        | Преподаватели<br>организации        | Организация<br>Зарегистрирована ли моя организация? |                                 |                         |
|                                        | Обучение БАС                        | 🏽 Организация                                       | 🙁 Контактное лицо               |                         |
|                                        | Работа с документами                | Название *                                          |                                 |                         |
|                                        | Управление заявками                 | Описание                                            | E-mail *                        |                         |
|                                        | Работа с цифровым следом            | Расскажите подробнее об организации                 | Введите e-mail контактного лица |                         |
|                                        | Статистика                          |                                                     | Телефон контактного лица *      |                         |
|                                        | Статистика для<br>администраторов   |                                                     | +7(XXX)XXXXXXXX<br>Сайт         |                         |
|                                        | Панель администратора               |                                                     | Ссылка на сайт организации      |                         |
|                                        | Администраторы<br>организации       | Логотип организации<br>Выберите файл Файл не выбран |                                 |                         |
|                                        | Проект "Искусственный<br>интеллект" | Максимальный размер - 10Мб                          | СОЗДАТЬ                         |                         |
|                                        |                                     |                                                     |                                 |                         |

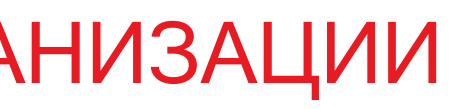

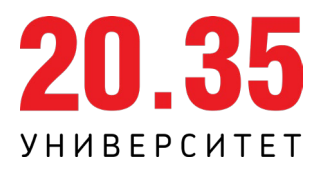

## ШАГ 3: СОЗДАНИЕ КУРСА ОРГАНИЗАЦИИ НА ПЛАТФОРМЕ УНИВЕРСИТЕТА 2035

### Для создания курса организации выберите строку «Управление курсами», далее нажмите кнопку «Создать новый курс»

| ・ (タ) C 💼 https://cat.2035.un              | iversity/manage-orgs/crea                                                                                                    | ate/                                                                              |                                                                                                    |
|--------------------------------------------|----------------------------------------------------------------------------------------------------|-----------------------------------------------------------------------------------|----------------------------------------------------------------------------------------------------|
| <b>5</b> мои курсы                         |                                                                                                    |                                                                                   |                                                                                                    |
|                                            | Управление организацией<br>Управление курсами<br>Преподаватели<br>организации<br>Обучение БАС<br>Обучение БАС<br>Работа с документами<br>Управление заявками<br>Управление заявками<br>Статистика<br>Статистика<br>Статистика для<br>администраторов<br>Панель администратора | Выберите файл не выбран<br>Максимальный размер - 10М6                             | Обавить органия           ОКО-           Введите имя контактного лица           Е-mail*           Введите е-mail контактного лица           Телефон контактного лица*           +7(XXX)XXXXXXX           Сбит           Ссылка на сайт организации |
| Управление организац<br>Управление курсами | Панель администратора<br>Администраторы<br>организации<br>Проект "Искусственный<br>интеллект"                                                                                                    | Логотип организации<br>Быберите файл Файл не выбран<br>Максимальный размер - 10М6 | Ссылка на сайт организации<br>СОЗДАТЬ                                                                                                    |
| Преподаватели<br>организации               | Cr                                                                                                    | писок пользователей на всех курсах: скачать<br>айти                               |                                                                                                    |
| Обучение БАС                               | Нич                                                                                                    | его не найдено                                                                    |                                                                                                    |

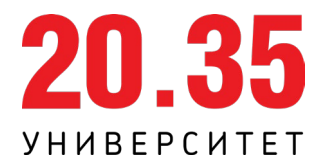

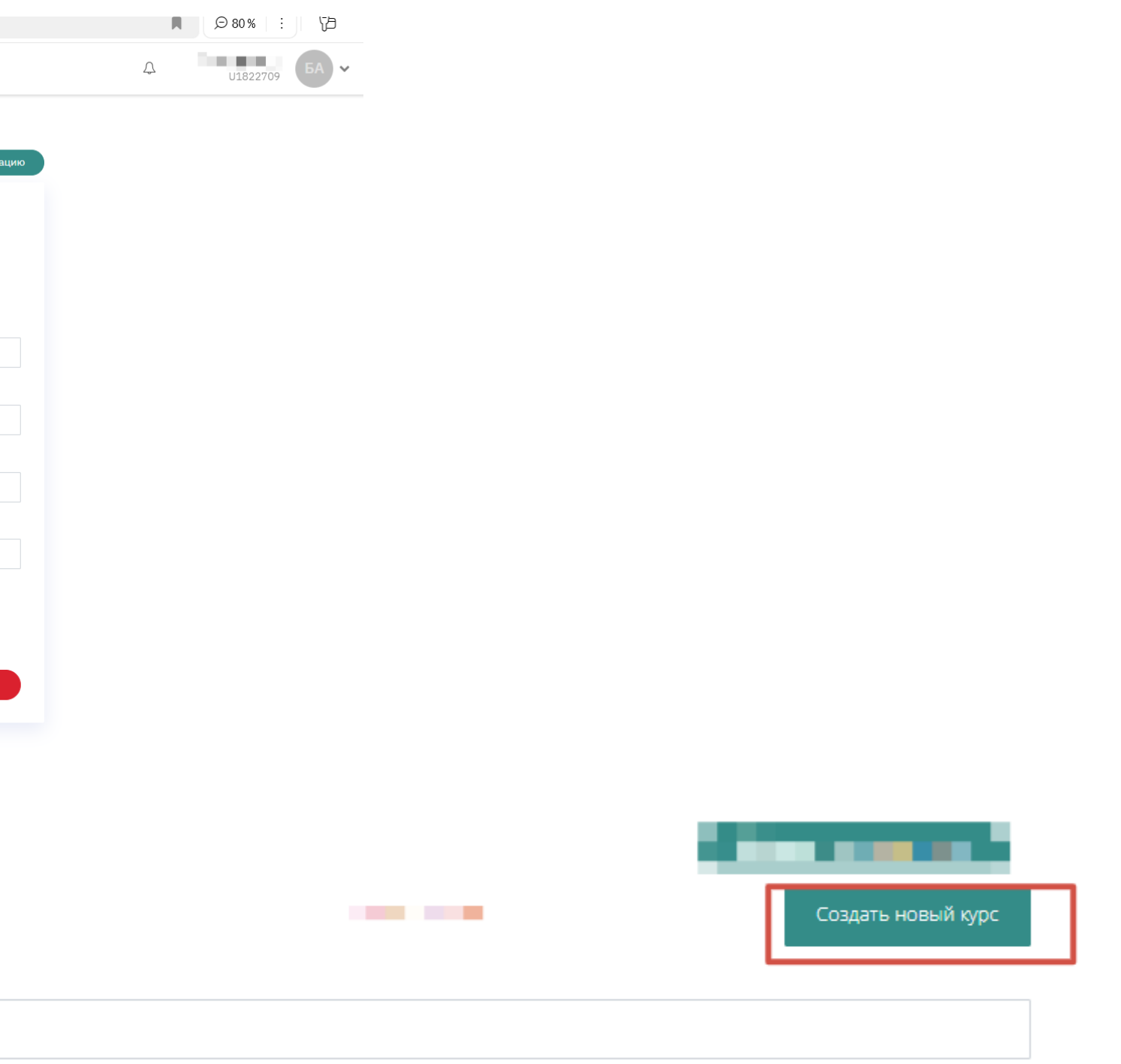

## ШАГ 3: СОЗДАНИЕ КУРСА ОРГАНИЗАЦИИ НА ПЛАТФОРМЕ УНИВЕРСИТЕТА 2035

Для создания курса организации выберите строку «Управление курсами», далее нажмите кнопку «Создать новый курс» и заполните описание курса (все обязательные поля со звездочкой), удовлетворяющее требованиям к визуализации данного курса в интерфейсе пользователя на Платформе Университета 2035

(9) C 🖬 https://cat.2035.university/manage-orgs/create/  $\leftarrow \rightarrow$ 

| <b>0.3</b> | мои курсы           |                                                                           |          |                                                            |                            |                                 |
|------------|---------------------|---------------------------------------------------------------------------|----------|------------------------------------------------------------|----------------------------|---------------------------------|
|            |                     | Управление орган                                                          | изацией  |                                                            |                            | Добавить организаци             |
|            |                     | Управление курсам                                                         | ми       |                                                            |                            |                                 |
|            |                     | Преподаватели<br>организации                                              |          | Организация<br>Зарегистрирована ли моя организация?        |                            |                                 |
|            |                     | Обучение БАС                                                              |          | 🏽 Организация                                              |                            | (2) Контактное лицо             |
|            |                     | Работа с документа                                                        | ами      | Название *                                                 |                            | ФИО *                           |
|            |                     | Управление заявка                                                         | ами      | Введите краткое название                                   |                            | Введите имя контактного лица    |
|            |                     | эправление залыке                                                         |          | Описание                                                   |                            | E-mail*                         |
|            |                     | Работа с цифровым                                                         | м следом | Расскажите подробнее об организации                        |                            | Введите e-mail контактного лица |
|            |                     | Статистика                                                                |          |                                                            |                            | Телефон контактного лица *      |
|            | Статистика для      |                                                                           |          |                                                            |                            | +7()00())000000X                |
|            |                     | администраторов<br>Панель администратора<br>Администраторы<br>организации |          |                                                            | Сайт                       |                                 |
|            |                     |                                                                           |          |                                                            | Ссылка на сайт организации |                                 |
|            |                     |                                                                           |          | Логотип организации                                        |                            |                                 |
|            |                     |                                                                           |          | Выберите файл Файл не выбран<br>Максимальный размер - 10Мб |                            |                                 |
|            |                     | Проект "Искусствен<br>интеллект"                                          | нный     |                                                            |                            | СОЗДАТЬ                         |
|            |                     |                                                                           |          |                                                            |                            |                                 |
|            |                     |                                                                           |          |                                                            |                            |                                 |
|            | Управление организа | цией                                                                      |          |                                                            |                            |                                 |
|            | Управление курсами  |                                                                           |          |                                                            |                            |                                 |
|            | Преподаватели       |                                                                           | Списо    | ок пользователей на всех курсах: скачать                   |                            |                                 |
|            | организации         |                                                                           |          |                                                            |                            |                                 |
|            | организации         |                                                                           | Найти    | И                                                          |                            |                                 |
|            | Обучение БАС        |                                                                           | Ничего   | не найдено                                                 |                            |                                 |
|            |                     |                                                                           |          |                                                            |                            |                                 |

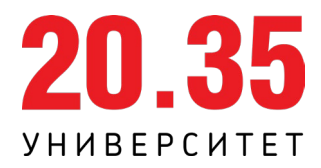

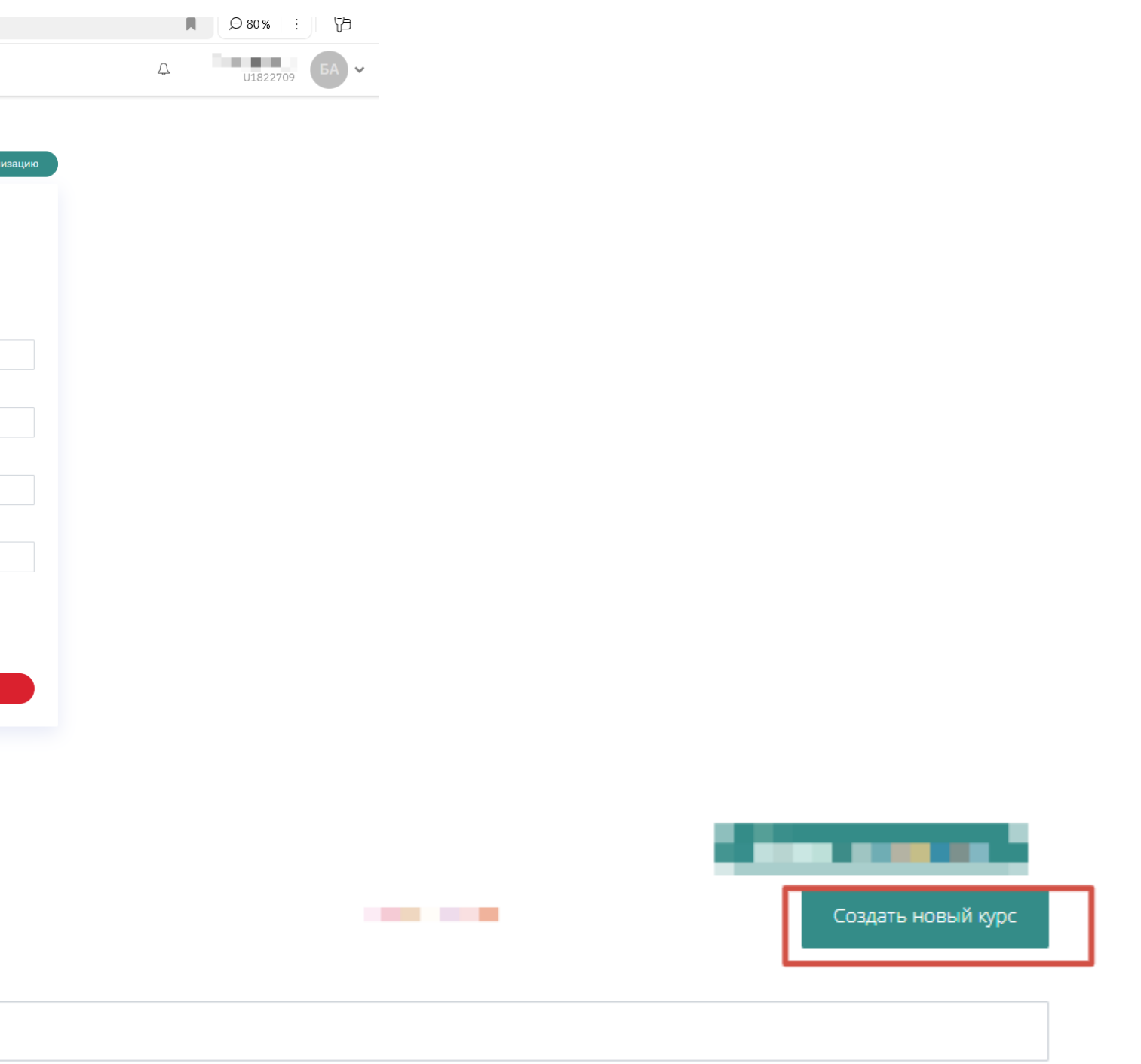

## ШАГ 3: СОЗДАНИЕ КУРСА ОРГАНИЗАЦИИ НА ПЛАТФОРМЕ УНИВЕРСИТЕТА 2035

После создания курса ему будет присвоен Идентификатор, который необходимо будет использовать для подачи заявки на открытый отбор

| → C ⋒ (== https://cat.2035   | 5.university/manage-courses/25/ <mark>517</mark> / |                        |              |                                 |        | @☆ 5010              |
|------------------------------|----------------------------------------------------|------------------------|--------------|---------------------------------|--------|----------------------|
| 20.35 мои курсы              |                                                    |                        |              |                                 | Ą      |                      |
| Личный кабинет               |                                                    |                        |              |                                 |        | Добавить организацию |
| Управление организацией      | Общая информация                                   | Компетенции            | Модули курса | Сценарии развития слушателе     | й      |                      |
| Управление курсами           | Материально-технические                            | е условия реализации г | программы    | Практические задания аттестации | Потоки | Кадровое обеспечение |
| Преподаватели<br>организации | Редактирова                                        | ание курс              | ca           |                                 |        |                      |
|                              |                                                    |                        |              | <b>BUO</b>                      |        |                      |

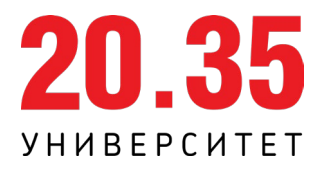

Для подачи заявки перейдите по ссылке https://my.2035.university/bpla\_force\_selection/now/stage/1 и перейдите во вкладку «Заявка провайдера»

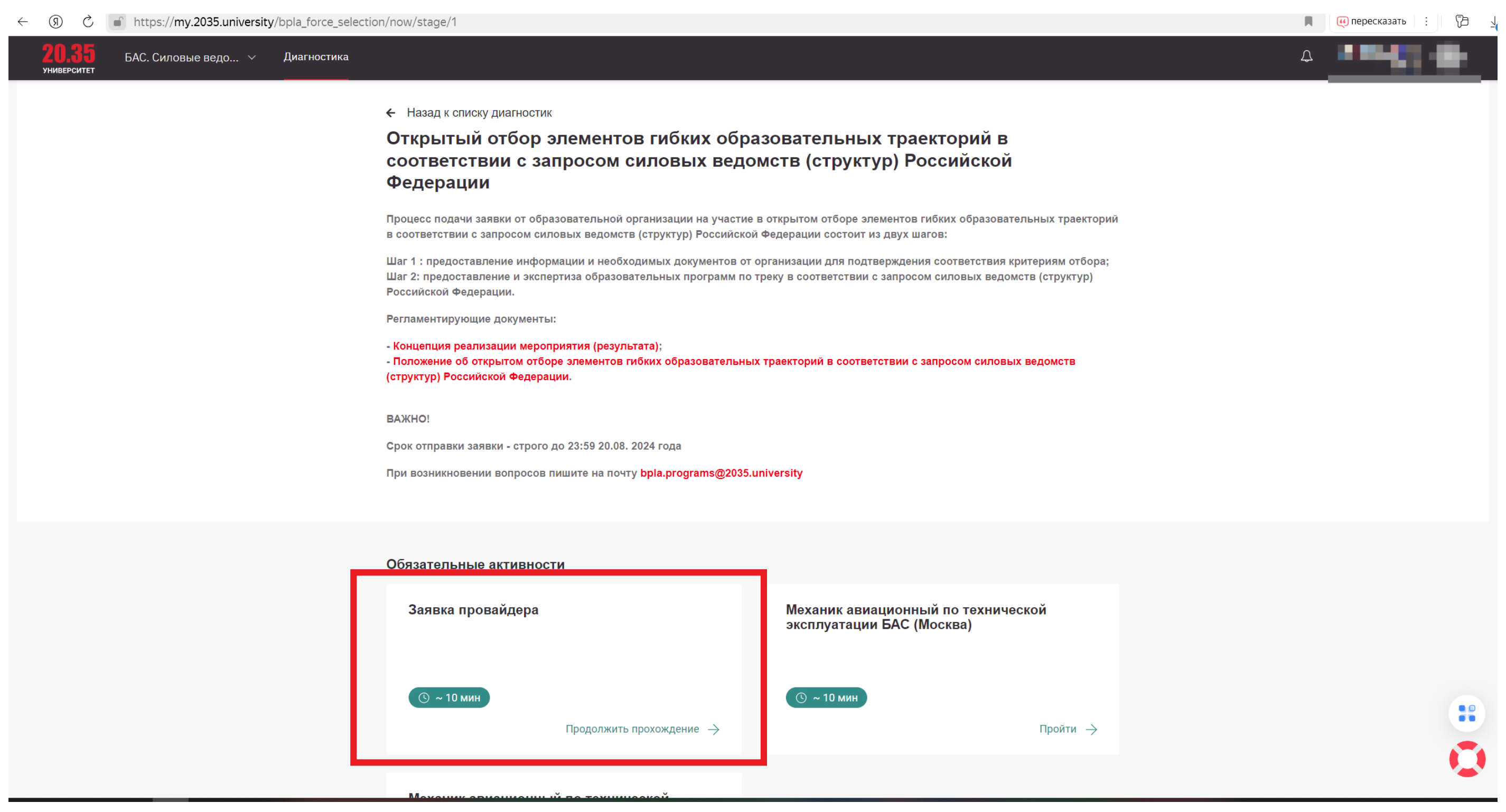

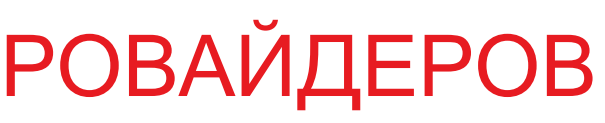

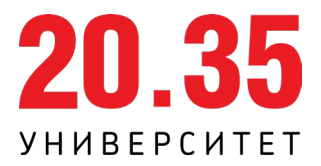

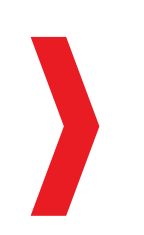

Заполните форму, прикрепите все необходимые документы, ознакомьтесь и подтвердите согласие на обработку персональных данных и нажмите «ОТПРАВИТЬ». После этого должно появиться сообщение «Данные успешно сохранены»

|  | https://my.2035.university | /bpla_ | force | selection | /activity | /selection | _providers |  |
|--|----------------------------|--------|-------|-----------|-----------|------------|------------|--|
|--|----------------------------|--------|-------|-----------|-----------|------------|------------|--|

| <ul> <li>36. Подгрузите следующий архие документов. Колии документов должны быть заверены количестве, необходимом для реализации орозаравательной подписъю *</li> <li>Документы, подтверждающие наличие в собственности или на условиях аренды БАС в количестве, необходимом для реализации орозаравательной подписъю *</li> <li>Документы, подтверждающие наличие в собственности или на условиях аренды БАС в количестве, необходимом для реализации и портавиях.</li> <li>Эконо количе договоров аренда (с припожением заверенной колии акта-приема передачи); на условиях аренда КАС в количестве, необходимом для реализации и портавиях.</li> <li>Эконо количе договоров аренда (с припожением заверенной колии акта-приема передачи); на условиях портавиях и портавиях и портавиях и портавиях и портавиях вана собственности или на условиях аренда КАС в количестве, необходимом для реализации и портавиях и портавиях и портавиях заверенной колии акта-приема передачи); на условиях портавиях и портавиях и пор</li></ul> |  |
|----------------------------------------------------------------------------------------------------|--|
| Документы, подтверждающие наличие в собственности или на условиях аренды БАС в количестве, необходимом для<br>плизации образовательной портововаренды (с приложением заверенной колии акта-приема передачи);<br>                                                                                                    |  |
| Выберите файл роло_2024-08-12_18-03-14.jpg<br>массимальный размер файла 32 МВ.<br>37. Иные документы. Копии документов должны быть заверены квалифицированной<br>электронной подписью<br>Выберите файл<br>массимальный размер файла 32 МВ.<br>∎ пропустить вопрос<br>38. Идентификатор организации на сайте Университета 2035 *                                                                                                    |  |
| <ul> <li>37. Иные документы. Копии документов должны быть заверены квалифицированной электронной подписью</li> <li>Выберите файл Максимальный размер файла 32 МВ.</li> <li>Пропустить вопрос</li> <li>38. Идентификатор организации на сайте Университета 2035 *</li> </ul>                                                                                                    |  |
| Выберите файл<br>Максимальный размер файла 32 МВ.<br>Пропустить вопрос<br>38. Идентификатор организации на сайте Университета 2035 *                                                                                                    |  |
| <ul> <li>Пропустить вопрос</li> <li>38. Идентификатор организации на сайте Университета 2035 *</li> </ul>                                                                                                    |  |
| 38. Идентификатор организации на сайте Университета 2035 *                                                                                                    |  |
|                                                                                                    |  |
| 1<br>Отправить                                                                                                    |  |
|                                                                                                    |  |

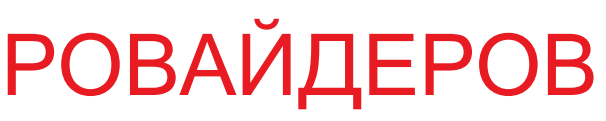

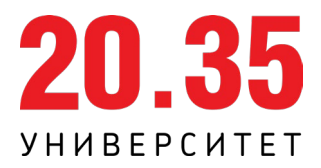

После отправки заявки вам будут доступны вкладки для добавления программ на отбор по желаемому вами треку. Подать программу на отбор возможно на один или оба трека. Заполните описание программы (все обязательные поля со звездочкой), удовлетворяющее требованиям к визуализации данного курса в интерфейсе пользователя на Платформе Университета 2035 и нажмите кнопку «Отправить»

| Обязательные активности                                                 |                                                             |
|-------------------------------------------------------------------------|-------------------------------------------------------------|
| Заявка провайдера                                                       | Механик авиационный по техниче<br>эксплуатации БАС (Москва) |
| ⊙ ~ 10 мин Продолжить прохождение →                                     | (S) ~ 10 мин                                                |
| Механик авиационный по технической<br>эксплуатации БАС (Ростов-на-Дону) |                                                             |
| <mark>⊙ ~ 10 мин</mark><br>Пройти <i>→</i>                              |                                                             |

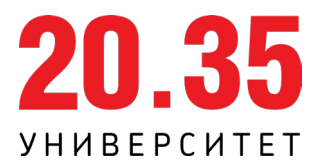

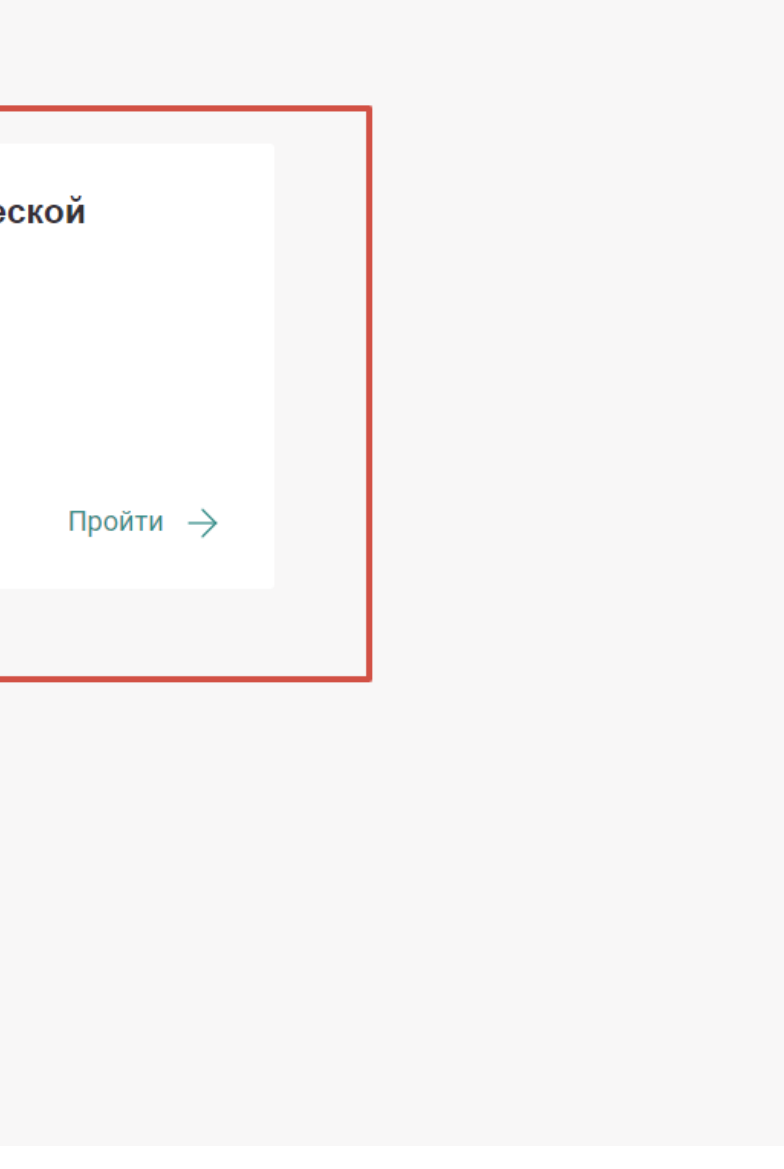

Итоги открытого отбора провайдеров будут опубликованы на платформе Университета 2035 по ссылке https://force.2035.university/programs

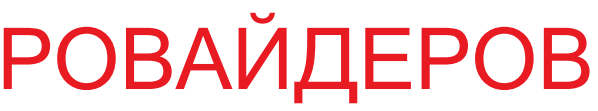

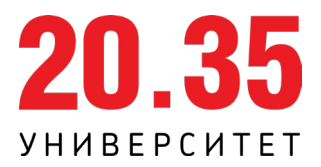